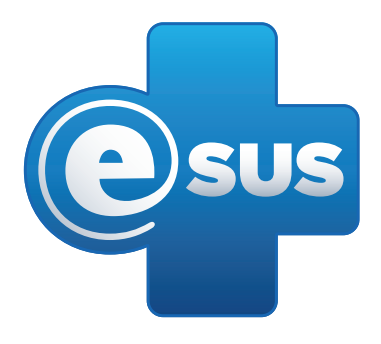

# Tutorial para atualização do sistema e-SUS AB PEC

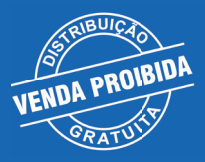

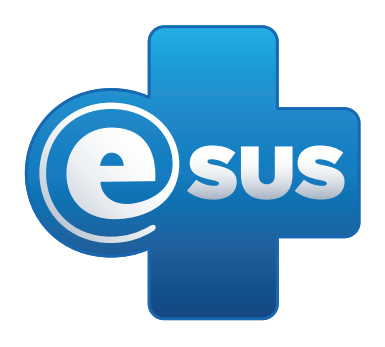

# Tutorial para atualização do sistema e-SUS AB PEC

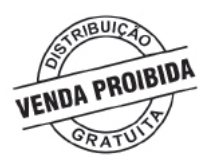

### OBJETIVO:

Esse tutorial pretende orientar o processo de Atualização do software e-SUS AB PEC.

PÚBLICO-ALVO:

Profissionais envolvidos no processo de manutenção do e-SUS AB no município.

### ETAPAS:

Os passos descritos são:

- 1. BACKUP DO SISTEMA;
- 2. DOWNLOAD DO ATUALIZADOR;

#### JUSTIFICATIVA:

O e-SUS AB é o software disponibilizado gratuitamente pelo Ministério da Saúde a fim de alimentar o Sistema de Informação em Saúde para a Atenção Básica (SISAB), assim como demais sistemas integrados. Desta forma se faz necessária a atualização do software para garantir o bom funcionamento do sistema e melhorias oriundas das novas versões.

## ETAPA 1: BACKUP DO SISTEMA E-SUS AB

1.1 Abra o aplicativo BACKUP/RESTAURAR, normalmente localizado na área de trabalho;

1.2 Escolha a pasta onde o arquivo de backup será salvo clicando na opção "ALTERAR" e selecione a pasta de destino do backup;

1.3 Clique em "BACKUP" para que comece a ser criado o backup.

| 🐔 e-SUS AB                 | SAÚDE Esus                                                                                                    |                        |
|----------------------------|----------------------------------------------------------------------------------------------------|------------------------|
| <b>↑</b><br>Backup         | Esta ferramenta é exclusiva do e-SUS AB configurado com banco de dados P<br>Selecione a pasta destino do arquivo de backup: | ostgres.               |
| <b>↓</b><br>Restaurar      | Backup                                                                                                    | Alterar                |
| UNIVERSIDAD<br>DE SANTA CI | e Federal<br>Atarina SUS                                                                                                    | Ministério da<br>Saúde |

## ETAPA 2: DOWNLOAD E INSTALAÇÃO DO ATUALIZADOR

2.1 Acesse o site do Departamento de Atenção Básica (DAB) do Ministério da Saúde:

http://dab.saude.gov.br/portaldab/esus.php

2.2 Clique em "BAIXAR O SISTEMA" (em vermelho na imagem):

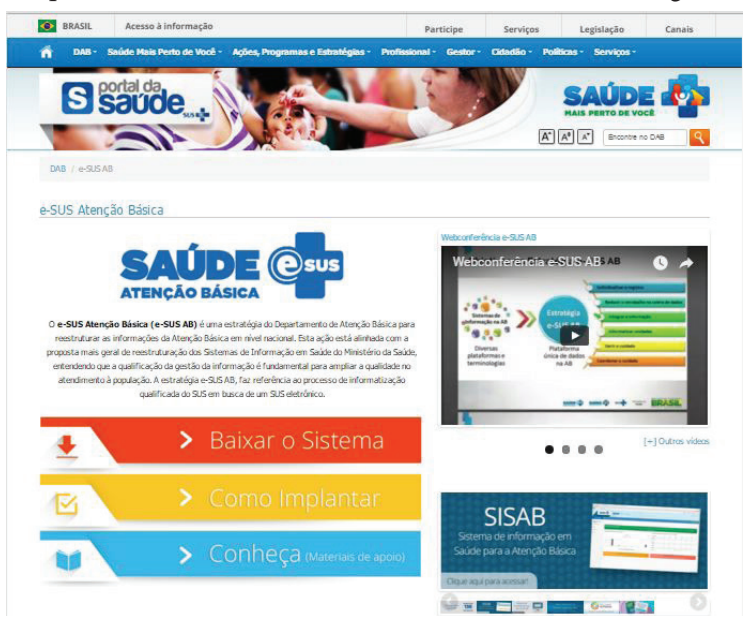

2.3 Verifique os requisitos mínimos da instalação:

2.3.1 Acesse o item "CLIQUE AQUI PARA VER REQUISITOS MÍNIMOS PARA A INSTALAÇÃO"

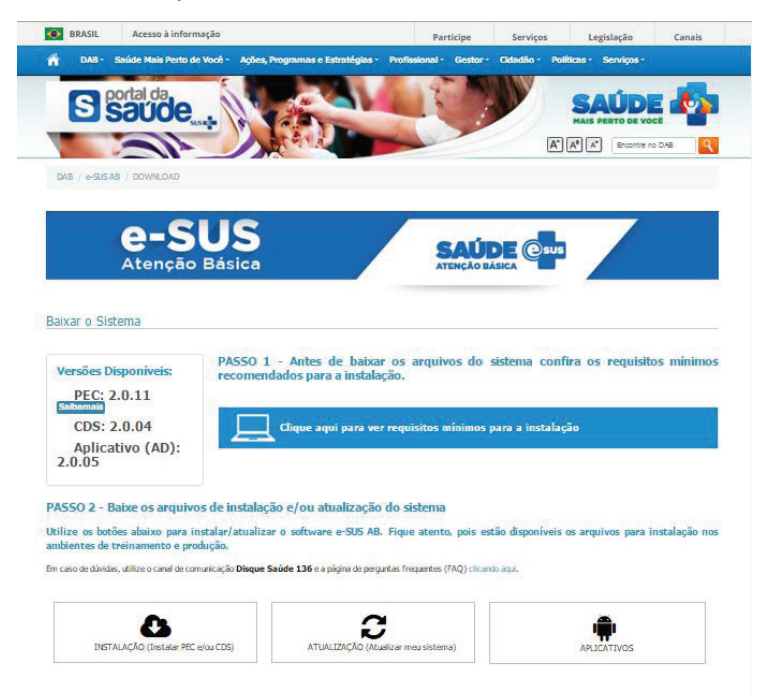

2.3.2 Selecione o cenário utilizado no seu município/unidade de saúde (número de usuários e banco utilizado)

2.3.3 Clique em "VISUALIZAR" para verificar os requisitos mínimos necessários;

| 4                                      | Atenção E                                                                                                    | JS<br>Jásica                                                                     |                                                              | AT                                                                                                    | ENÇÃO BÁSICA                                                                                | ·                                                  |
|----------------------------------------|----------------------------------------------------------------------------------------------------|----------------------------------------------------------------------------------|--------------------------------------------------------------|----------------------------------------------------------------------------------------------------|---------------------------------------------------------------------------------------------|----------------------------------------------------|
| tar o Sistema                          |                                                                                                    |                                                                                  |                                                              |                                                                                                    |                                                                                             |                                                    |
| PEC: 2.0.1<br>CDS: 2.0.0<br>Aplicativo | iveis:<br>1 1 1 1 1 1 1 1 1 1 1 1 1 1 1 1 1 1 1                                                                                                     | PASSO 1 - Antes de ba<br>instalação.                                             | ixar os arqu<br>a ver requisit                               | iivos do siste<br>os mínimos pa                                                                                                    | ema confira os requisito<br>ra a instalação                                                 | os mínimos recomendados                            |
|                                        |                                                                                                    | Servidor para até 20<br>usuários, com banco<br>de dados PostgreSQL<br>Visualizar | Servidor p<br>usuários,<br>de dados<br>Oracle/Po<br>Visualiz | ara até 40<br>com banco<br>ostgreSQL<br>ar                                                                                                    | Servidor para até<br>150 usuários, com<br>banco de dados<br>Oracle/PostgreSQL<br>Visualizar | CDS Offline<br>Visualizar                          |
|                                        | Requisitos mínimos:                                                                                                    | 2.52                                                                             |                                                              | Ds requisitos minir                                                                                                    | mos da versão 2.0, em um cenário que                                                        | até 20 pessoas acessem, ao mesmo<br>la direfamente |
|                                        | - Nemona KVV - 406 / 50 G<br>- Procession - 20 GH dal-Kore<br>- Store Right- 50 GH (JO GB<br>- Store Right- 50 GH (JO GB<br>- Store Right) - 50 GH (JO GB<br>- Rotzycz), 53 (pare initialization Rotzycz),<br>- O Rotzycz), 53 (pare initialization Rotzycz),<br>- O Rotzycz), 23 (pare initialization Rotzycz),<br>- O Rotzycz), 23 (pare initialization Rotzycz),<br>- O Rotzycz), 23 (pare initialization Rotzycz),<br>- O Rotzycz), 23 (pare initialization Rotzycz),<br>- O Rotzycz), 23 (pare initialization Rotzycz),<br>- O Rotzycz), 23 (pare initialization),<br>- Rotzycz), 24 (pare initialization),<br>- Rotzycz), 24 (pare initialization),<br>- Rotzycz), 24 (pare initialization),<br>- Rotzycz), 24 (pare initialization),<br>- Rotzycz),<br>- Rotzycz |                                                                                  |                                                              | mine recomendados espá são para computadores que sejem volhados para o suo enclusivo do<br>la sistema e generacional Victobor e clubar. Cano o computador tenha mais de um sistema<br>so softwem para policidação a dundo Satema do Monação do Minesteiro da Salada, de<br>dificultando e uso de todas os Satemas instalados. |                                                                                             |                                                    |

2.4 Certifique-se de que o seu computador atende aos requisitos mínimos, clique em "ATUALIZAÇÃO" e escolha a opção "PEC", como demonstrado na imagem abaixo:

| BRASIL /                 | Acesso à informação       |                                                     | Participe                                  | Serviços           | Legislação                                | Canais        |
|--------------------------|---------------------------|-----------------------------------------------------|--------------------------------------------|--------------------|-------------------------------------------|---------------|
| n DAB - Saúd             | le Mais Perto de Você -   | Agões, Programas e Estratégias -                    | Profissional - Gestor                      | - Cidadão - Poli   | licas - Serviços -                        |               |
| SSO                      | úde .                     |                                                     |                                            |                    | SAÚDI                                     | <b>.</b>      |
| -                        | 1                         |                                                     |                                            | A                  | A <sup>®</sup> A <sup>*</sup> Broontre no | DAB Q         |
| DAB / e-SUS AB / E       | DOWINLOAD                 |                                                     |                                            |                    |                                           |               |
|                          |                           |                                                     |                                            |                    |                                           |               |
| 6                        | -SU                       | S                                                   |                                            | _                  | _                                         |               |
| A                        | tenção Bás                | sica                                                | ATENÇÃO                                    | DE Osus            |                                           |               |
| 87-2<br>87-2             |                           |                                                     |                                            |                    |                                           |               |
| aixar o Sistem           | а                         |                                                     |                                            |                    |                                           |               |
|                          |                           |                                                     |                                            |                    |                                           |               |
| Versões Dispo            | níveis: P/                | SSO 1 - Antes de baixa<br>comendados para a instala | r os arquivos do<br>Ição.                  | sistema confi      | ra os requisito                           | os minimo     |
| PEC: 2.0.                | 11                        |                                                     |                                            |                    |                                           |               |
| CDS: 2.0.                | 04                        | Clique aqui para ve                                 | r requisitos mínimos                       | para a instalaç    |                                           |               |
| Aplicative               | (AD):                     |                                                     |                                            |                    | 8                                         |               |
| 2.0.05                   |                           |                                                     |                                            |                    |                                           |               |
| ACCO 2 Paire             | oc annuinos do i          | stalacão e/ou stualização                           | do cictoma                                 |                    |                                           |               |
| hiling of hetion a       | baino non instalar        | atualizas e conturas e SUS AR                       | Eigus stanta pais a                        | tão disponíncia    | t semiluor open il                        | netalacija na |
| mbientes de trein        | amento e produção.        | acualizar o solcware e-303 Ab                       | , rique acenco, pois e                     | scao disponiveis ( | is arquivos para n                        | iscalação no  |
| n caso de dúvidas, utili | ize o canal de comunicaçã | Disque Saúde 136 e a página de perg                 | juntas frequentes (FAQ) clica              | ndo aquí.          |                                           |               |
|                          |                           | -                                                   |                                            | -                  |                                           |               |
|                          |                           |                                                     | <b>,</b>                                   |                    | -                                         |               |
|                          |                           |                                                     |                                            |                    |                                           |               |
| INSTALAÇ                 | 10 (Instalar PEC e/ou CDS | ATUALIZAÇÃO (AU                                     | ualizar meu sistema)                       |                    | APLICATIVOS                               |               |
| INSTALAÇ                 | KO (Instalar PEC e/ou CDS | ATUALIZAÇÃO (AU                                     | ualizar meu sistema)                       |                    | APLICATIVOS                               |               |
| INSTALAÇ                 | KO (Instalar PEC e/ou CDS | ) ATUALIZAÇÃO (Atu                                  | ualizar meu sistema)                       |                    | APLICATIVOS                               |               |
| INSTALAÇJ                | KO (Instalar PBC e/ou CDS | Selecione o sistema                                 | udizar meusistema)<br>a que deseja instala | er:                | APLICATIVOS                               |               |

2.5 Clique no botão "ATUALIZAÇÃO" e selecione a opção "PEC", e respectivo sistema operacional.

| INSTALAÇÃO (Instalar PEC e/ou CDS)              | ATUALIZAÇÃO (Atusfizar meu sistema)        | APLICATIVOS |
|-------------------------------------------------|--------------------------------------------|-------------|
|                                                 | Selecione o sistema operacional:           |             |
|                                                 | 1 1                                        |             |
| Wine                                            | lows Linu:                                 | <b>K</b>    |
| Faç <mark>a o</mark> Down                       | load do Atualizador do PEC - Arquivo par   | a Windows:  |
|                                                 | Itualizador PEC para Windows versão 2.0.11 |             |
| Atualização para quem possui a versão 1.0       |                                            |             |
| Atualização para quem possui versões a partir d | s 1.1                                      |             |
|                                                 |                                            |             |

2.6 Selecione a versão atual instalada. Os próximos passos serão apresentados para quem possui versão a partir da 1.1;

2.7 Selecione o atualizado conforme seu ambiente (32 ou 64 bits) e o banco de dados utilizado no seu município/unidade de saúde (Postgre ou Oracle).

| ] | ara dúvidas, consulte a seção FAQ no final deste tutorial.                                                                                  |  |
|---|----------------------------------------------------------------------------------------------------|--|
|   | Selecione o sistema operacional:                                                                                                    |  |
|   | Windows Linux                                                                                                    |  |
|   | Faça o Download do Atualizador do PEC - Arquivo para Windows:                                                                               |  |
|   | Atualizador PEC para Windows versão 2.0.11                                                                                                  |  |
|   | Atualização para quem possul e versão 1.0                                                                                                   |  |
|   | Atualização para quem possul versões a partir da 1.1                                                                                        |  |
|   | Atualização para quem possui versões a partir da 1.1                                                                                        |  |
|   | Atualizador - PostgreSQL (64 bits)                                                                                                    |  |
|   | Atualizador 32 bits                                                                                                    |  |
|   | Utilize essa opção se possuir versão 1.1.x/1.2.x/1.3.x/2.0.x                                                                                |  |
|   | Atuslizador - Oracle (64 bits)                                                                                                    |  |
|   | Após o downikad, executar o atualizador e seguir os passos informados.                                                                      |  |
|   | A partir da versão 1.1 poderá ser realizada a atualização para qualquer versão posterior de maneira direta, sem atualizações intermediárias |  |
|   | fermione mene maneri befenzebriture nedezie                                                                                                 |  |

2.8 Após clicar no arquivo desejado, será realizado o download do arquivo atualizador.

2.9 Execute o arquivo de atualização baixado e siga os passos que serão mostrados na janela do atualizador.

### FAQ e-SUS

# Como verificar a versão do e-sus AB instalado no servidor local? Como verificar se meu banco de dados: H2, Postgre ou Oracle?

Ao entrar no sistema, clique na palavra SOBRE (canto superior direito) e obterá informações sobre a versão instalada em seu servidor e banco de dados.

#### Como verificar se minha instalação precisa ser atualizada?

Para identificar se está se encontra na versão atualizada, verifique periodicamente no site do http://dab.saude.gov.br/portaldab/esus.php, a versão e-SUS AB disponível.

#### Como verificar se devo escolher 32 ou 64 bits?

Abra o MENU INICIAR, clique com o botão direito em COMPUTADOR e selecione a opção PROPRIEDADES. Uma janela será aberta informando o tipo de sistema operacional, identificando se seu sistema é 32 ou 64 bits. Além dessa informação, é possível verificar a memória instalada e o processador.

2016 - versão eletrônica

UNIVERSIDADE FEDERAL DO RIO GRANDE DO SUL Faculdade de Medicina - Programa de Pós-Graduação em Epidemiologia TelessaúdeRS/UFRGS Rua Dona Laura, 320 - 1101Bairro Rio Branco CEP: 90430-090 - Porto Alegre/RS Tel.: (51) 3333 7025 Site: www.telessauders.ufrgs.br E-mail: contato@telessauders.ufrgs.br

Contatos do e-SUS para suporte aos municípios do RS: Tel: 51 33082090 / 33082095 priscila.santos@ telessauders.ufrgs.br jules.bemfica@telessauders.ufrgs.br francine.borba@telessauders.ufrgs.br bruno.rocha@telessauders.ufrgs.br

Coordenação-Geral:

Erno Harzheim

#### Coordenação da equipe de Tecnologia da Informação e Comunicação:

Rafael Gustava dal Moro

#### Organização Bruno Tavares Rocha

Jules Renan Dutra Bemfica Priscila Pinheiro dos Santos

#### Projeto Gráfico, design e capa: Luiz Felipe Telles

Diagramação

Luiz Felipe Telles Carolyne Vasques Cabral

versão e-SUS: a partir da versão 2.0.

Versão do documento: POP 03-Atualização do Sistema e-SUS AB (01/06/2016)

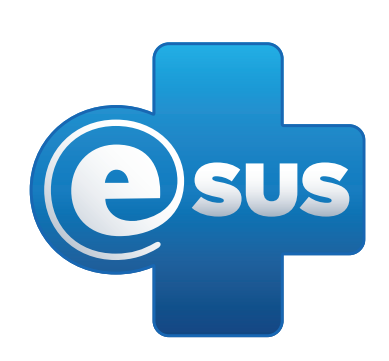

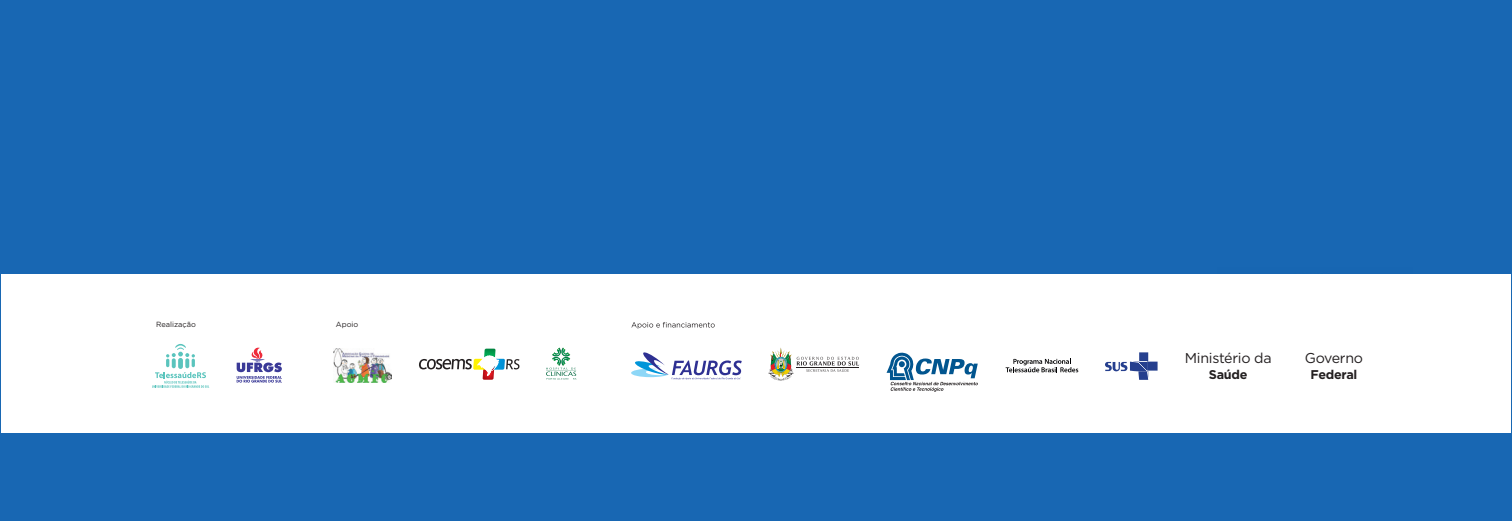